| ↑ 1390,3 P   1         | andex cIA (Y<br>2 423,8 :    | NDX)<br>P<br>19.08.2019 12:03:13 |   |  |
|------------------------|------------------------------|----------------------------------|---|--|
| 0630p                  | Новости                      | Торговля                         |   |  |
| 08-00<br>18.07.2018    | 16:00<br>02:08:2019          | 12:00<br>18:08:2019              | K |  |
| Мин. цена<br>2 355,6 Р | Г<br>Макс. цена<br>2 561,4 Р | 3F 10Л<br>% изменения<br>-3,28 % |   |  |
| купи                   | гь                           | ПРОДАТЬ                          | B |  |

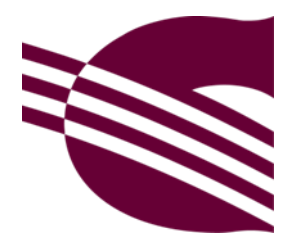

Руководство пользователя мобильного приложения «Солид Инвестор»

# Оглавление

| Введение                                               | 2  |
|--------------------------------------------------------|----|
| Установка приложения                                   | 3  |
| Начало работы с приложением                            | 4  |
| Авторизация с использованием биометрической информации | 6  |
| Разделы мобильного приложения                          | 7  |
| Доступ к торгам                                        | 8  |
| Раздел Портфель                                        | 10 |
| Раздел Торги                                           | 12 |
| Информация об инструменте                              | 14 |
| Заявка на покупку/продажу валюты                       |    |
| Заявка на покупку/продажу акций                        |    |
| Заявка на покупку/продажу облигаций                    | 23 |
| Отмена заявки                                          | 23 |
| Раздел Новости                                         | 24 |
| Раздел Заявки и Сделки                                 | 25 |
| Раздел Профиль                                         |    |
| График торгов                                          | 29 |

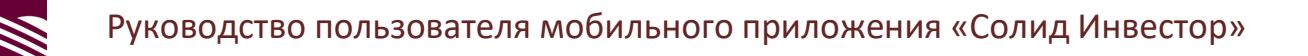

### Введение

| Выбирай                                                               | 1                                             | Торгу                                  | Й                               | За               | рабатывай                                                                   | 1                                                                                           |
|-----------------------------------------------------------------------|-----------------------------------------------|----------------------------------------|---------------------------------|------------------|-----------------------------------------------------------------------------|---------------------------------------------------------------------------------------------|
| ( · -                                                                 |                                               |                                        |                                 | $\left( \right)$ |                                                                             | 1                                                                                           |
| → ● 14:33<br>иІ Торги<br>Акции Облигации                              | © ↓ ♥ ♥<br>Q く<br>Banota                      | <sup>14:32</sup><br>Эрофло<br>116.26 Р | т<br>О                          | **<br>P          | 14:33<br>Мой портфель<br>40 072 054,42 Р<br>† 73 993,28 Р   0,25 %          | 0                                                                                           |
| <ul> <li>+Moc3Hepro<br/>-1,39%</li> <li>AGRO-rgp<br/>-018%</li> </ul> | 2,52 P<br>-0,04 P<br>648,20 P<br>-1,20 P      | РІ 0,26 % 22<br>пр Новости             | . 02. 2020 14:32:37<br>Торговли |                  | Договор<br>TEST-TRADER-07<br>Базовый (интернет-трейдинг)<br>20 060 095,53 Р | ~                                                                                           |
| <ul> <li>FIVE-rgp<br/>-0.09%</li> <li>Polymetal<br/>3.69%</li> </ul>  | 2 239,50 P<br>-2.00 P<br>1120,90 P<br>39,90 P | m                                      | m No                            |                  | Договор<br>TEST-TRADER-08<br>Калитал<br>20.011.958.89 Р                     | ^                                                                                           |
| RUSAL plc<br>-1,41%                                                   | 36,48 P<br>-0,52 P                            | 24 08 2019                             | 22.02.2020<br>IF 10,Л           |                  | Денежные 10 709 996,29<br>средства                                          | p ~                                                                                         |
| ()) ТСS-гдр<br>-0.83%                                                 | 1 630,80 Р 90,52 Р<br>-13,60 Р                | на Макс. цена<br>120,04 Р              | % изменения<br>19,80 %          |                  | Инвестиции 9301962,60                                                       | ₽ ^                                                                                         |
| Yandex clA     -2,65 %                                                | 2 909,20 P<br>-79,20 P<br>-79,20 P            | купить                                 |                                 | Сортовль         | Азрофлот 9 289 074,83<br>0,14 % 0,16<br>                                    | P V<br>P<br>(0)<br>(0)<br>(1)<br>(1)<br>(1)<br>(1)<br>(1)<br>(1)<br>(1)<br>(1)<br>(1)<br>(1 |
| $\bigcup$                                                             |                                               | $\bigcirc$                             |                                 |                  | $\bigcirc$                                                                  |                                                                                             |

Мы рады представить Вам торговое мобильное приложение «Солид Инвестор» в дополнение к уже существующему «Солид Брокер. Личный кабинет».

В чем заключается основное отличие между нашими приложениями?

- «Солид Брокер. Личный кабинет» позволяет отслеживать информацию по Вашему портфелю за выбранный период, подавать торговые и неторговые поручения, формировать отчеты и менять условия обслуживания.
- «Солид Инвестор» предоставляет возможность совершения сделок на Московской Бирже по консервативным инструментам, имеющим низкий уровень риска и гарантирующим стабильную доходность. В приложении Вы можете ознакомиться с последними новостями, которые могут влиять на рыночную ситуацию, актуальным и историческим котировкам.

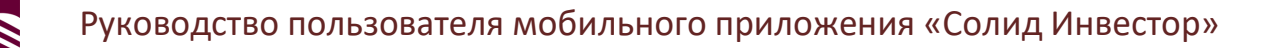

### Установка приложения

Если Вы пользователь OC Android: откройте Google Play.

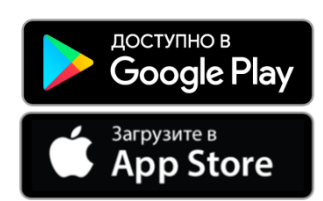

Если Вы пользователь OC iOS: откройте App Store.

Шаг 1: Введите в поисковой строке Google Play или App Store «Солид Инвестор» и перейдите на страницу приложения:

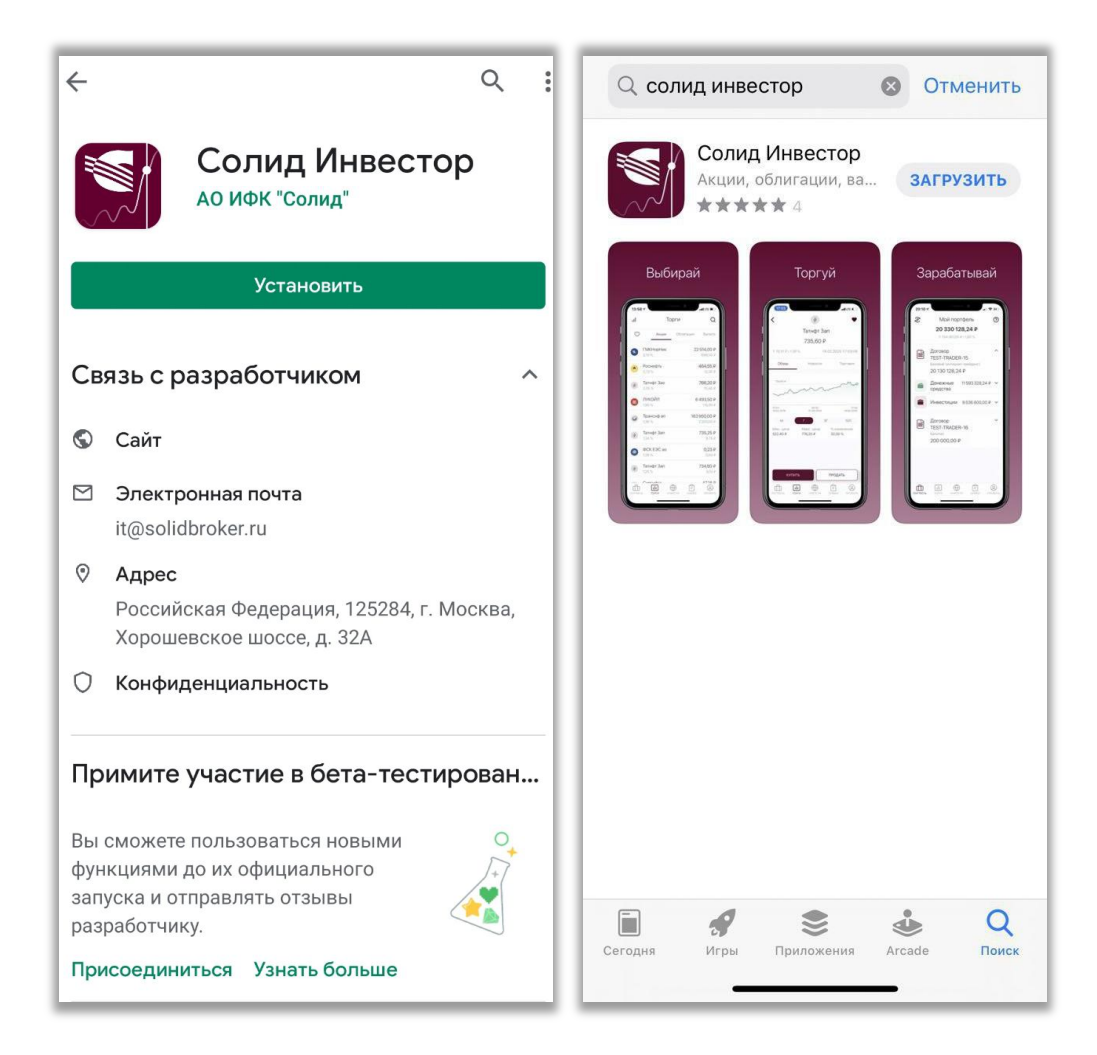

Шаг 2: Нажмите кнопку «Установить».

Шаг 3: По окончанию установки приложения, на рабочем столе мобильного устройства появится иконка приложения «Солид Инвестор».

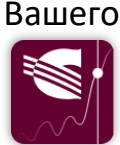

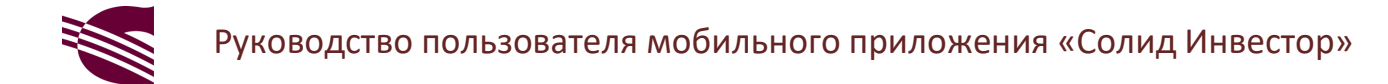

#### Начало работы с приложением

Обязательным условием использования мобильного приложения «Солид Инвестор» является наличие договора на брокерское обслуживание.

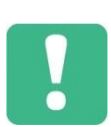

В торговом мобильном приложении поддерживается работа только с договорами брокерского обслуживания.

Открыть брокерский договор Вы можете как в офисе компании, так и дистанционно, используя форму на сайте, мобильное приложение «Солид Брокер. Личный кабинет» или ссылку на странице входа в приложение «Солид Инвестор». СТАТЬ КЛИЕНТОМ

По окончанию процедуры оформления договора Вам будут предоставлены логин и пароль.

При первичной авторизации в мобильном приложении введите логин и пароль в соответствующие поля и нажмите кнопку «Войти» или Enter (Ввод) на клавиатуре:

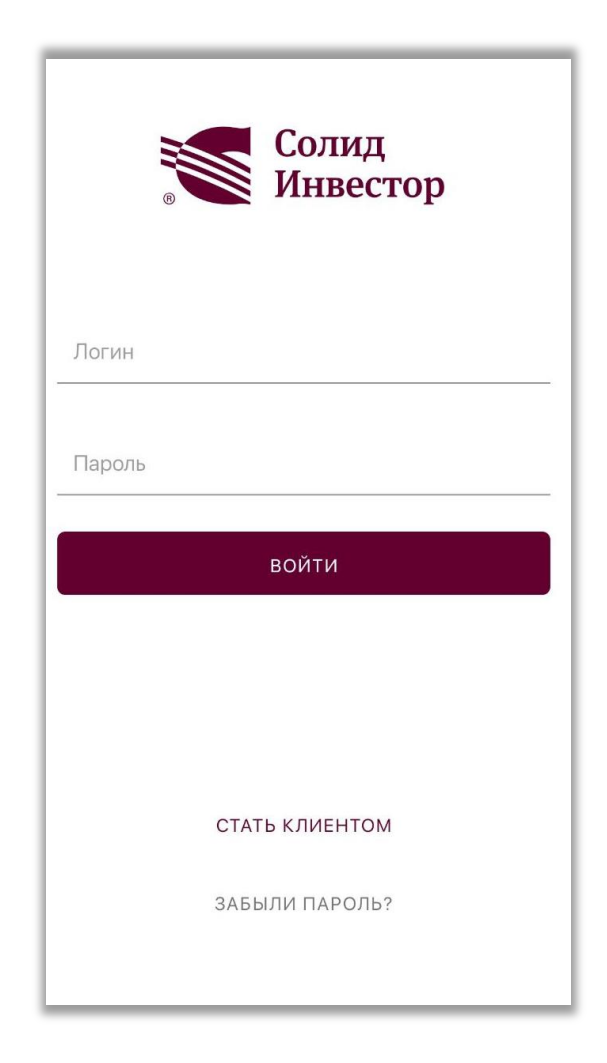

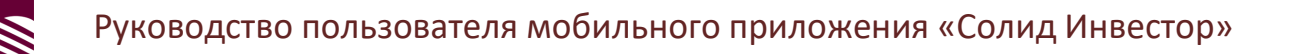

В целях безопасности в приложении предусмотрена двухэтапная процедура авторизации.

После ввода логина и пароля на указанный Вами при заключении брокерского договора номер мобильного телефона будет отправлено SMS-сообщение с одноразовым кодом:

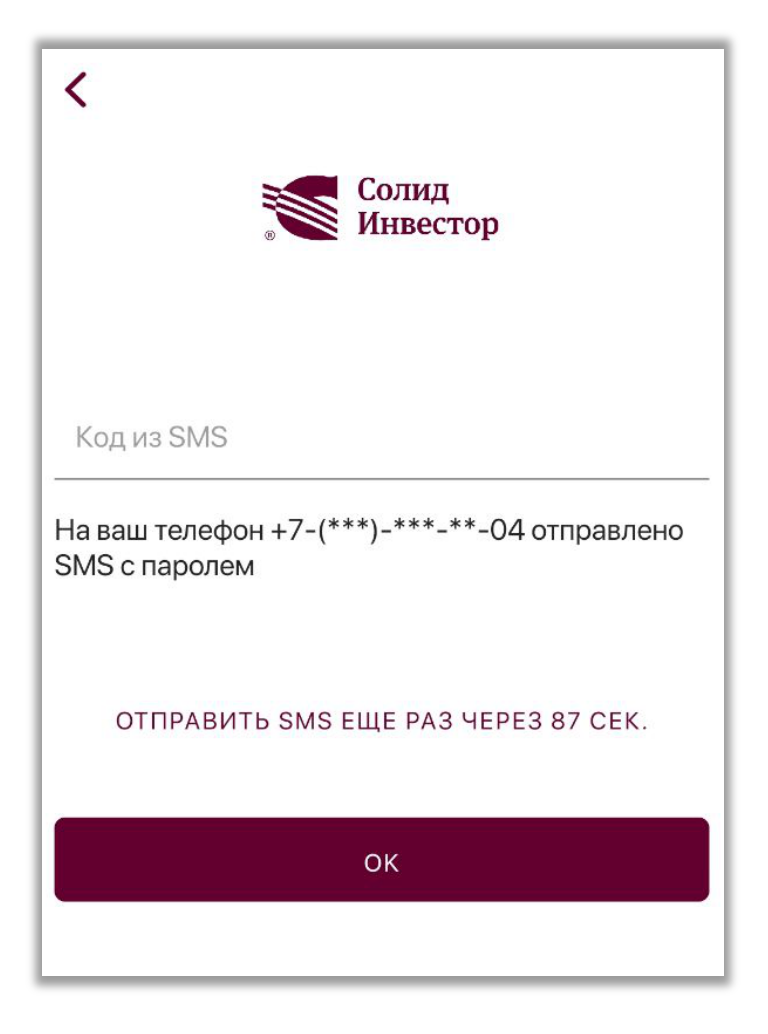

Сообщение будет отправлено на номер телефона, который Вы указали в анкете при оформлении брокерского договора. При этом на экране ввода кода из SMS будут показаны только две последние цифры Вашего номера.

Если SMS-сообщение Вам по какой-то причине не пришло, дождитесь обнуления таймера обратного отсчёта в строке – «Отправить SMS еще раз …» и нажмите на отправить sms еще раз, чтобы отправить код повторно.

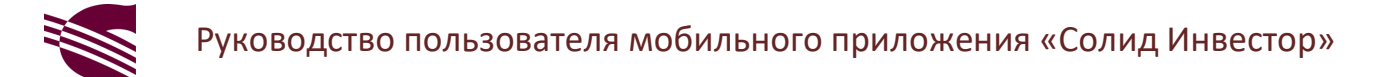

После ввода кода из SMS-сообщения Вы должны придумать, ввести и подтвердить PIN-код (комбинацию из четырёх цифр):

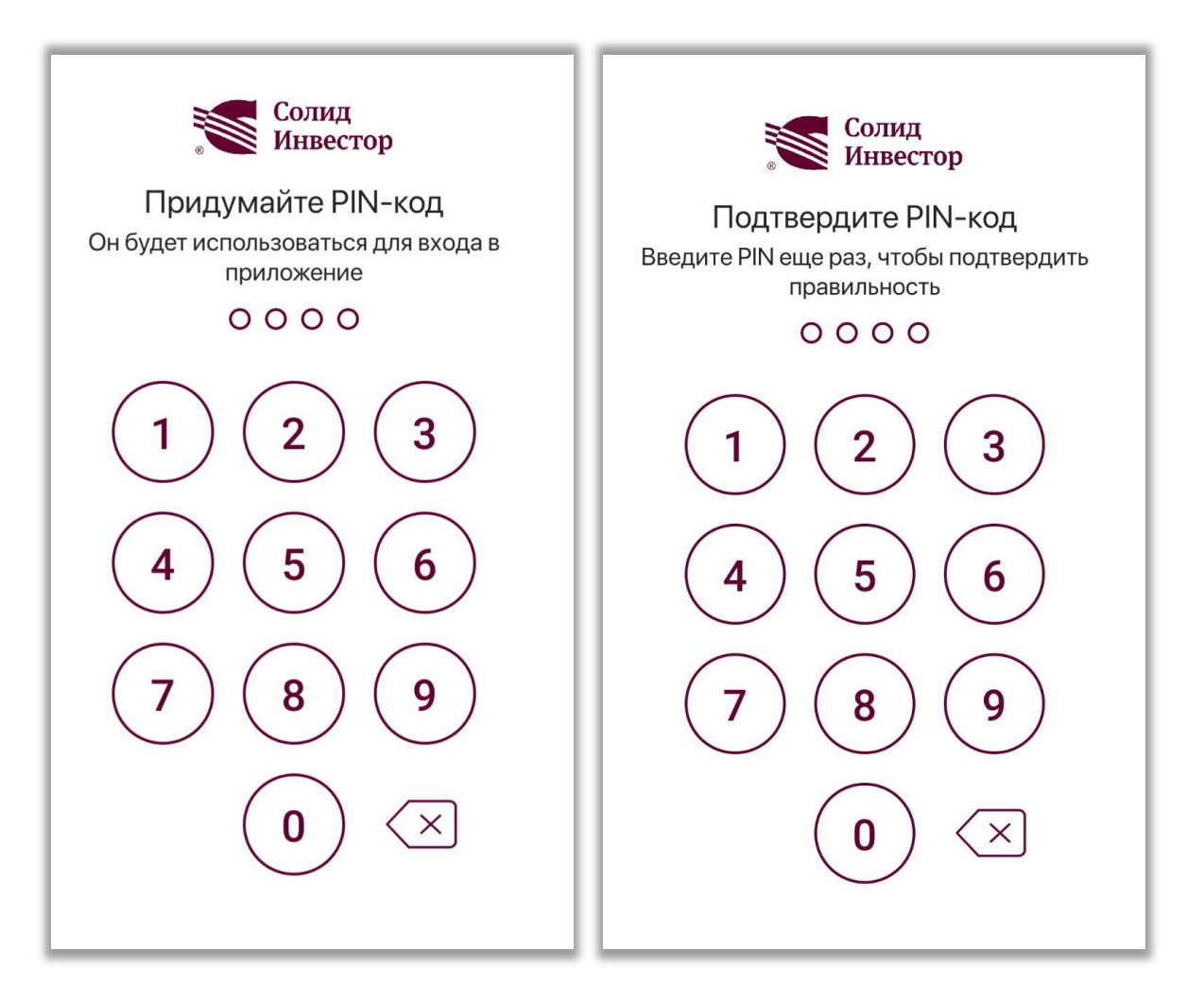

После подтверждения PIN-кода, Вы перейдёте на экран с информацией о Вашем Портфеле.

## Авторизация с использованием биометрической информации

Помимо авторизации по PIN-коду, также доступны следующие варианты:

- Авторизация с использованием технологий распознавания лица
- Авторизация по отпечатку пальца

Если в Вашем мобильном устройстве настроена любая из этих технологий, после ввода кода из SMS-сообщения и подтверждения PIN-кода приложение предложит Вам использовать биометрические данные (только в Android-версии).

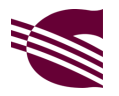

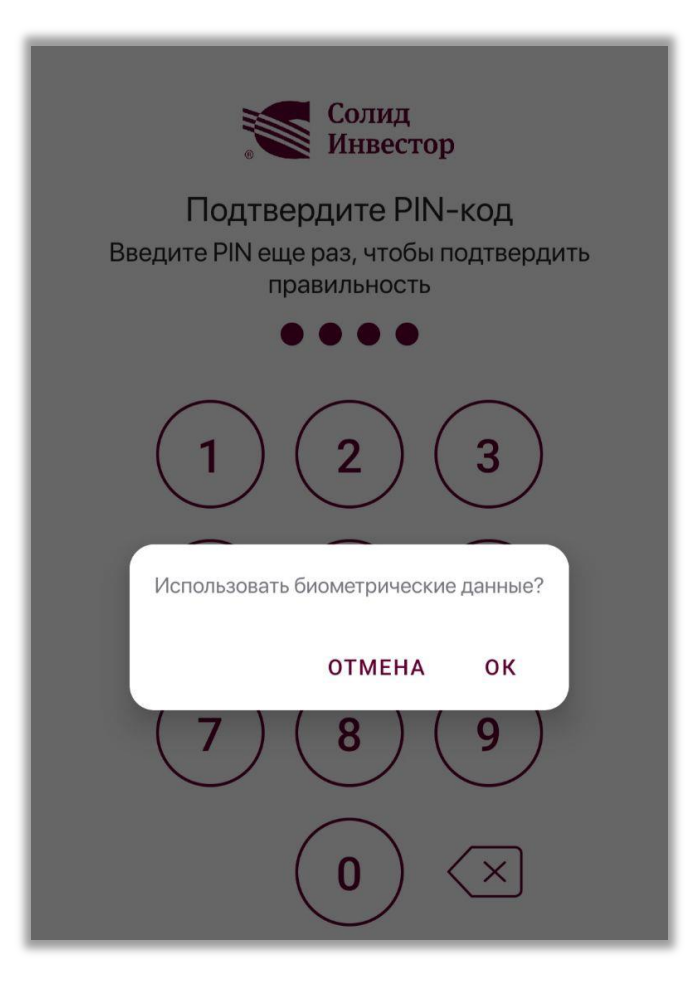

### Если Вы используете биометрические данные, авторизация в приложении будет осуществляться либо по отпечатку пальца, либо с применением технологий распознавания лица (в зависимости от технологии, которую поддерживает Ваше устройство). Вернуться к авторизации по PIN-коду можно в разделе Профиль.

### Разделы мобильного приложения

В мобильном приложении доступно пять разделов:

- Портфель
- Торги
- Новости
- Заявки
- Профиль

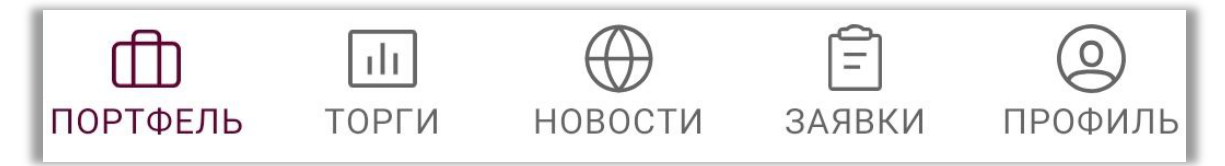

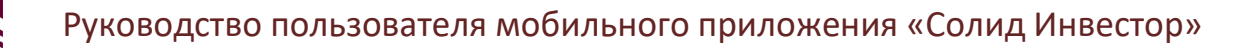

Каждый из разделов содержит определенный набор элементов и операций.

Раздел Портфель используется для просмотра стоимости портфеля, лимитов для осуществления торговых операций, просмотра списка имеющихся у Вас активов, а также для оценки прибыли/убытка как по портфелю в целом, так и по отдельным инструментам.

Раздел **Торги** используется для просмотра котировок по инструментам, доступным в приложении, а также для выбора инструмента, по которому Вы хотели бы разместить торговое поручение (заявку) на его покупку или продажу.

Раздел Новости содержит оперативно обновляющийся список новостей с тематическими тэгами (ключевыми словами, по которым можно осуществлять выборку статей).

Раздел Заявки и сделки содержит две вкладки:

- Вкладка Заявки используется для просмотра и контроля статуса исполнения выставленных заявок
- Вкладка Сделки используется для просмотра сделок, совершённых в течение текущего торгового дня

Раздел Профиль содержит блоки Поддержка и Безопасность:

- В блоке Поддержка Вы можете задать вопрос представителю компании в чате, позвонить в клиентскую поддержку, а также ознакомиться с FAQ (ответами на часто задаваемые вопросы)
- В блоке Безопасность Вы можете изменить PIN-код или включить авторизацию в приложении по отпечатку пальца или скану лица (в зависимости от технологии, которую поддерживает Ваше мобильное устройство)

#### Доступ к торгам

Открытый договор на брокерское обслуживание предоставляет доступ к приложению (просмотру информации о текущих котировках и разделу новостей), но для совершения сделок необходимо открыть соответствующий торговый счёт:

 для совершения сделок с акциями и облигациями (раздел Торги -> вкладки Акции и Облигации) нужно в Заявлении на комплексное обслуживание выбрать пункт 1.1 Фондовый рынок ПАО Московская биржа

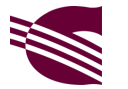

 для совершения сделок с валютой (раздел Торги -> вкладка Валюта) нужно в Заявлении на комплексное обслуживание выбрать пункт 1.3 Валютный рынок ПАО Московская биржа

При этом на Ваших счетах должны быть денежные средства, иначе заявку выставить не получится.

В настоящей версии приложения пополнение счёта и вывод денежных средств не предусмотрены. Для вывода денежных средств необходимо подать соответствующее поручение в Личном кабинете или мобильном приложении «Солид Брокер. Личный кабинет». Зачисление денежных средств осуществляется банковским переводом на реквизиты, указанные в Извещении об открытии учётного счёта клиента.

Так как регистрация счёта на бирже занимает некоторое время, в приложении информация о новом счёте появляется не сразу. Если Вы открыли торговый счёт сегодня, то в приложении он, скорее всего, появится только на следующий торговый день.

Пока счёт ожидает открытия, в разделе Портфель в блоке договора, которому принадлежит счёт, будет показываться соответствующая надпись:

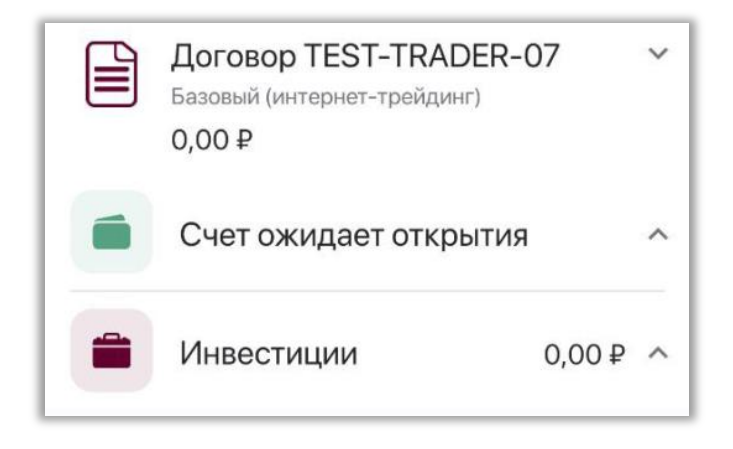

Это означает, что поручения на совершение сделок выставлять пока нельзя.

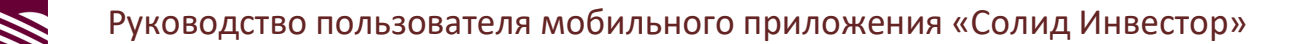

# Раздел Портфель

В верхней части раздела расположена информация о стоимости портфеля:

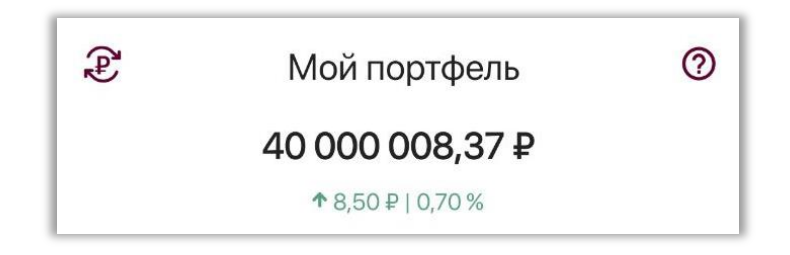

Стоимость портфеля рассчитывается как сумма денежных средств на счетах и стоимости активов данного портфеля, доступных в мобильном приложении.

Портфель, приведённый в мобильном приложении, и портфель из Личного Кабинета могут иметь разные значения совокупных стоимостей и разный перечень активов. Причина в том, что мобильное приложение даёт доступ не ко всем торговым секциям рынка (торговля такими инструментами как фьючерсы и опционы в мобильном приложении недоступна) и инструментам.

Изменение по портфелю рассчитывается как изменение стоимости имеющихся у Вас активов, доступных в мобильном приложении. Денежные средства в расчете изменения не учитываются.

Вы можете пересчитать оценку рыночной стоимости портфеля в другой валюте, для этого нажмите на кнопку смены валюты, расположенную в верхней части экрана слева. *Э* 

Расчет оценки портфеля может быть представлен в трёх валютах: рубль, доллар и евро. Смена валюты расчёта оценки портфеля не является операцией по приобретению валюты, кнопка используется исключительно для просмотра значения оценки портфеля в рублях, долларах или евро по текущему биржевому курсу валют.

В верхней части экрана справа Вы можете увидеть кнопку вызова справки. 🕐

В окне справки приведена основная информация, касающаяся раздела Портфель.

В основной части экрана раздела **Портфель** приведен список договоров (если их у Вас несколько) или договор (если он у Вас один):

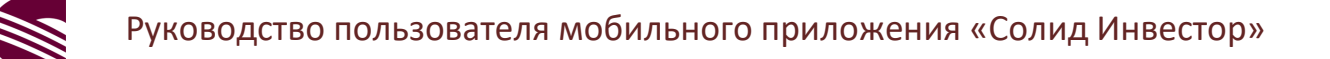

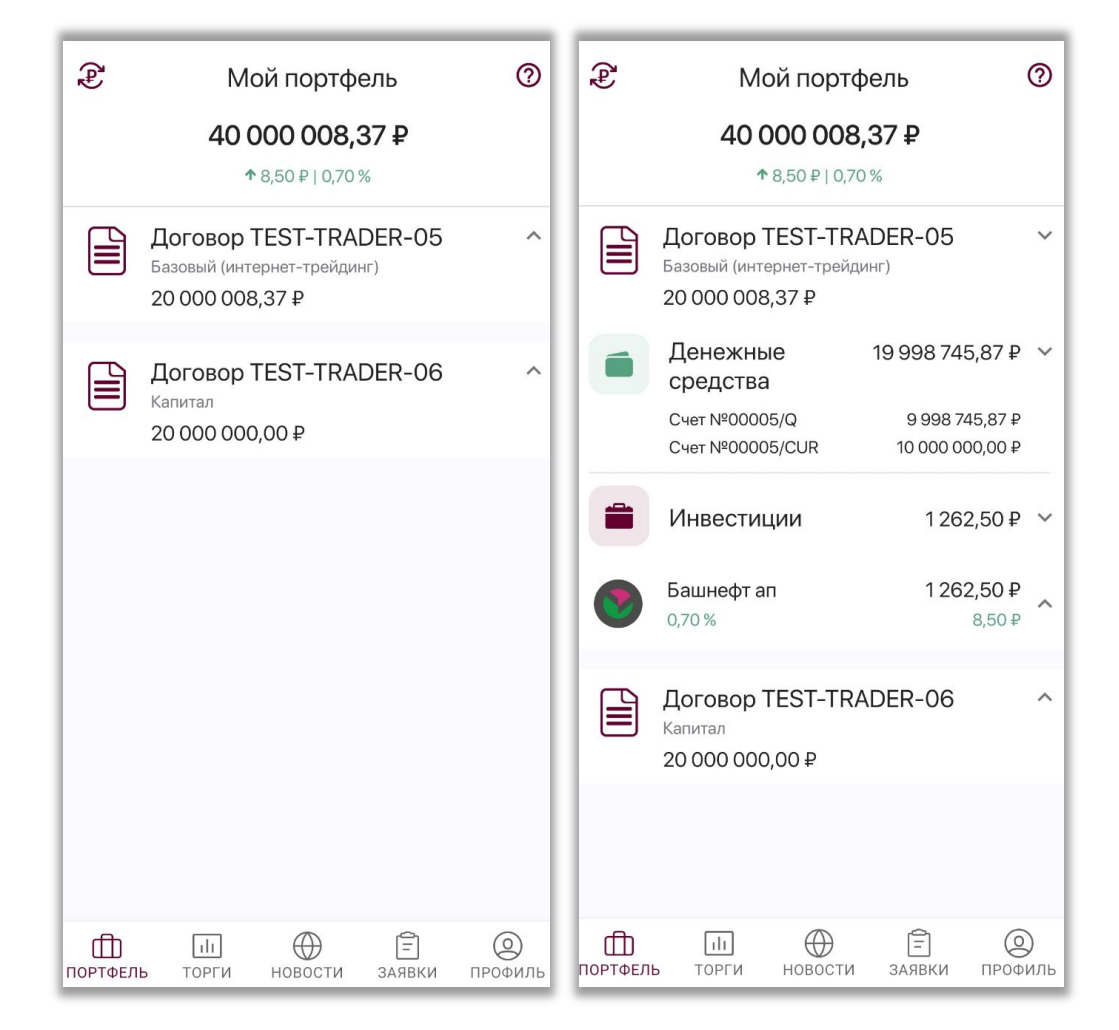

Сумма по каждому договору рассчитывается как сумма денежных средств на счетах, принадлежащих данному договору, и оценочной стоимости активов данного договора, доступных в приложении.

По каждому договору Вам доступна детализация, для её отображения нажмите на информационный блок интересующего Вас договора.

В детализации к договору расположены два блока: **Денежные средства** и Инвестиции.

Блок Денежные средства информирует Вас об остатках на счетах.

Блок **Инвестиции** информирует о перечне имеющихся у Вас активов, доступных в приложении, приобретенных в рамках данного договора.

По каждому активу в портфеле приведена информация, как показано на скриншоте ниже.

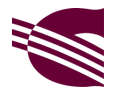

| Башнефт ап<br>0,70 %<br>Текущая цена<br>Цена приобретения<br>Количество<br>Счет №00005/Q | 1 262,50 ₽<br>8,50 ₽<br>1 262,50 ₽<br>1 254,00 ₽<br>1 шт.<br>1 шт.                       | ~                                                                                                    |
|------------------------------------------------------------------------------------------|------------------------------------------------------------------------------------------|----------------------------------------------------------------------------------------------------|
| Счет №00005/Q                                                                            | 1 шт.                                                                                    |                                                                                                    |
|                                                                                          | Башнефт ап<br>0,70 %<br>Текущая цена<br>Цена приобретения<br>Количество<br>Счет №00005/Q | Башнефт ап1 262,50 ₽0,70 %8,50 ₽Текущая цена1 262,50 ₽Цена приобретения1 254,00 ₽Количество1 шт.Счет №00005/Q1 шт. |

- Название инструмента и его текущая рыночная цена
- Изменение в % и изменение в рублях (считается как разница между текущей ценой и ценой приобретения)
- Текущая цена
- Цена приобретения (цена, по которой была заключена сделка на покупку инструмента или средняя цена, если сделок было несколько)
- Количество (общее количество приобретенного инструмента)
- Количество, приобретенное на конкретный счёт

Количество актива указывается как общее, так и с уточнением номера счета, на который был приобретен актив. Это важно, так как актив может быть приобретён с разных счетов. При выставлении заявки на продажу обязательно проверяйте номер счета.

# Раздел Торги

Раздел используется для просмотра информации о ходе торгов по доступным в мобильном приложении инструментам.

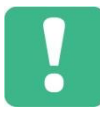

В настоящий момент в приложении доступны только консервативные инструменты (российские акции, облигации) с низким уровнем риска и валюта (доллар, евро). Фьючерсы и другие производные финансовые инструменты, а также инструменты с высоким уровнем риска в приложении не представлены.

Раздел Торги состоит из четырех рабочих вкладок:

- Избранное
- Акции
- Облигации
- Валюта

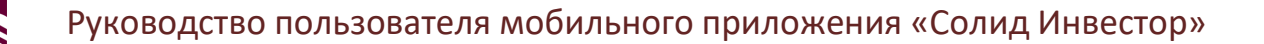

Каждая из обозначенных вкладок содержит перечень соответствующих торговых инструментов.

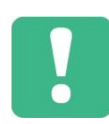

Раздел Избранное будет показан лишь в том случае, если в список избранного Вами добавлен хотя бы один инструмент.

Для добавления инструмента в список избранного кликните по интересующему Вас инструменту в списке. В открывшемся окне инструмента нажмите на кнопку «Добавить в избранное» ♡ (расположена сверху, справа от названия инструмента).

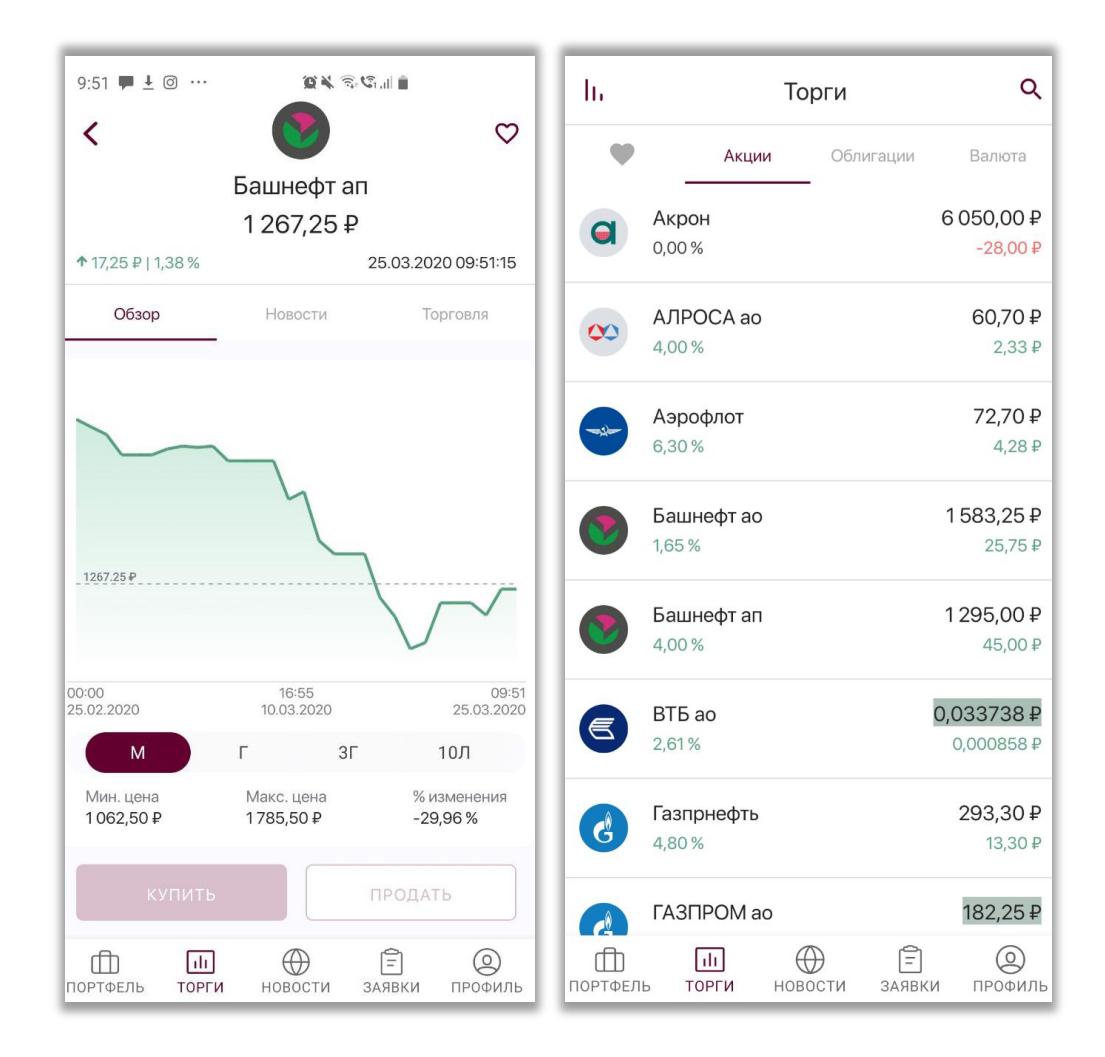

Данные по инструментам в разделе Торги показываются в следующем виде:

- Иконка инструмента
- Название инструмента
- Текущая цена инструмента
- Изменение цены инструмента относительно цены закрытия предыдущей торговой сессии в валюте

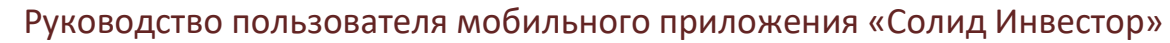

- - Изменение цены относительно цены закрытия предыдущей торговой сессии в %

В ходе торгов приложение сигнализирует об изменении текущей рыночной цены. При росте цена инструмента будет выделена зеленым цветом, при падении – красным.

Для списка облигаций (вкладка Облигации) приводятся следующие параметры:

- Название облигации
- Текущая цена облигации
- Дата погашения
- Доходность к погашению

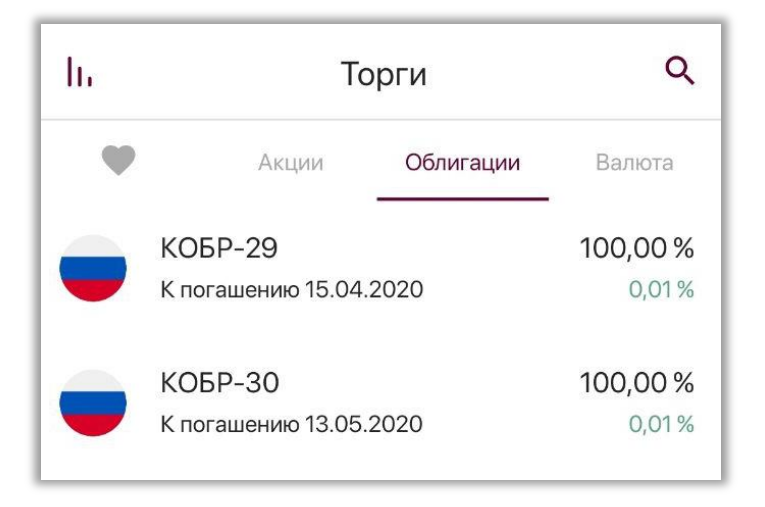

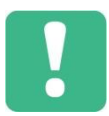

Цена облигации отображается в процентах от номинала.

## Информация об инструменте

Чтобы посмотреть график изменения котировки, ознакомиться со связанными с инструментом новостями, а также увидеть историю торговых операций по данному инструменту – необходимо открыть окно инструмента.

Для этого нажмите на любой интересующий Вас инструмент в разделе **Торги**. У Вас откроется окно инструмента.

Окно инструмента содержит три вкладки:

- Обзор
- Новости

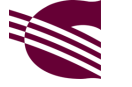

• Торговля

В верхней части окна инструмента расположены:

- Иконка инструмента
- Название инструмента
- Кнопка добавления в избранное ♡
- Текущая цена инструмента
- Изменение в рублях (относительно цены закрытия предыдущей торговой сессии)
- Изменение в % (относительно цены закрытия предыдущей торговой сессии)
- Время и дата, на которые актуальна текущая цена

| <                    |             | $\sim$                       |               | $\heartsuit$        |
|----------------------|-------------|------------------------------|---------------|---------------------|
|                      |             | АЛРОСА<br>61,69 <del> </del> | ao<br>2       |                     |
| <b>↑</b> 3,32 ₽   5, | 69 %        |                              | 25.03.20      | 20 10:13:05         |
| Обзор                |             | Новости                      | Т             | орговля             |
| 61.69 P              | ~           | 17:06                        |               |                     |
| 25.02.2020           |             | 10.03.2020                   |               | 25.03.2020          |
| м                    |             | Г                            | ЗГ            | 10Л                 |
| Мин. цена<br>54,69 ₽ |             | Макс. цена<br>82,95 ₽        | % I<br>-2     | изменения<br>7,92 % |
| КУ                   |             |                              | ПРОДА         | ть                  |
| (П)<br>ПОРТФЕЛЬ      | іІ<br>торги | новости                      | (=)<br>ЗАЯВКИ | <b>О</b><br>ПРОФИЛЬ |

#### Вкладка Обзор

На вкладке Обзор отображается график изменения цены инструмента.

Под графиком подписаны минимальная и максимальная цены, а также % изменения цены за выбранный Вами временной интервал.

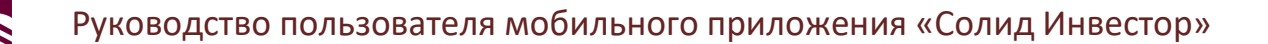

Для построения графика котировки инструмента Вы можете выбрать любой из ниже перечисленных интервалов:

- Месяц (M)
- Год (Г)
- 3 года (ЗГ)
- 10 лет (10Л)

По нажатию на точку графика можно увидеть значение котировки на определённую дату.

Пунктирной линией на графике обозначается текущее значение котировки.

#### Вкладка Новости

На вкладке Новости приведены актуальные новости, связанные с эмитентом инструмента:

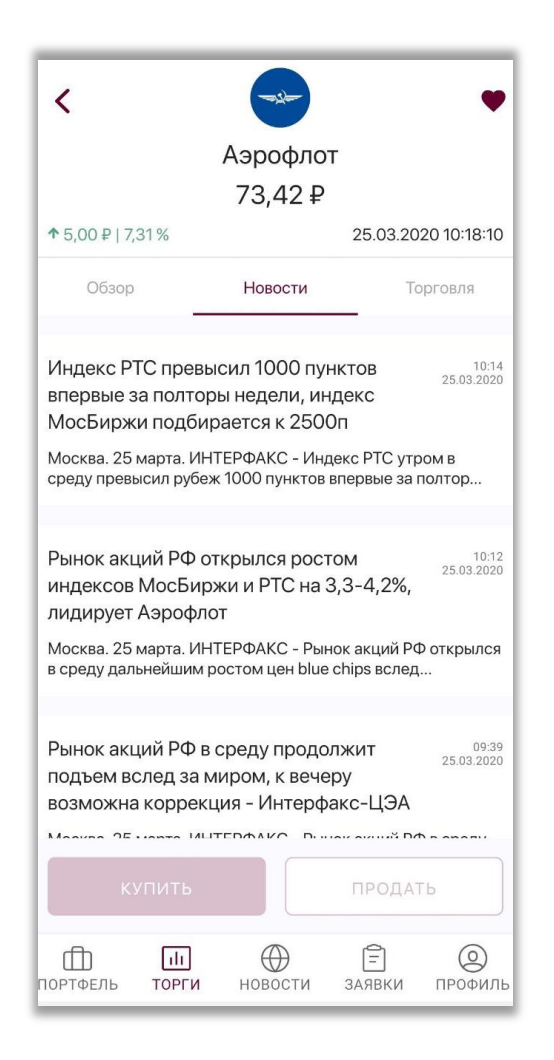

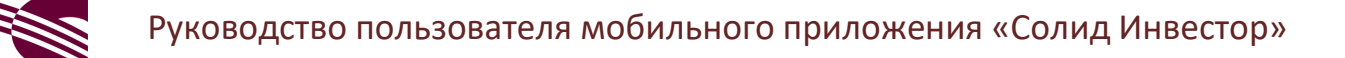

#### Вкладка Торговля

На вкладке Торговля расположена история торговых операций по данному инструменту за текущую торговую сессию:

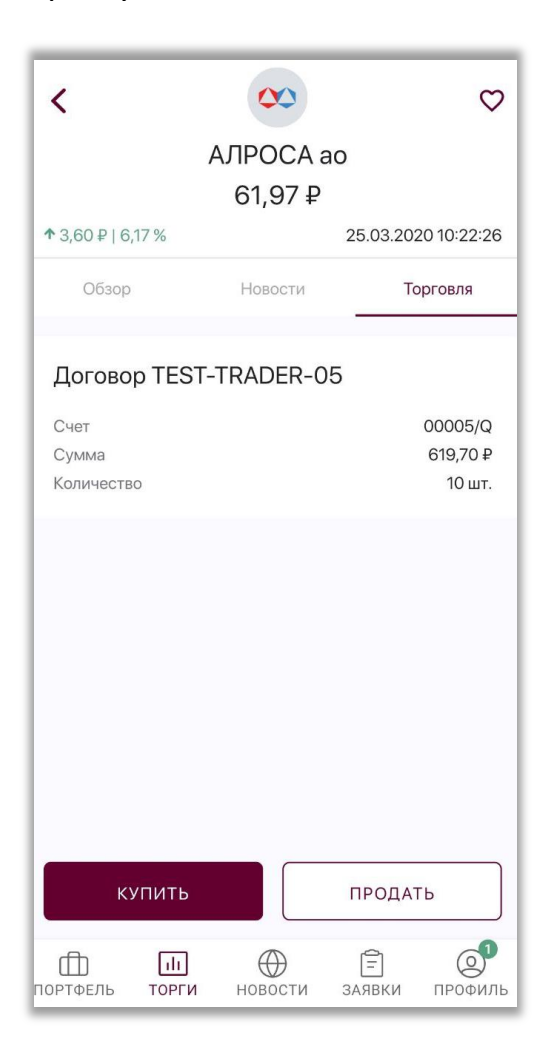

По каждому договору, по которому был приобретен данный инструмент, указывается наименование договора, номер счёта, сумма инвестирования и количество приобретенного инструмента в штуках.

Приведённая выше информация на трёх вкладках может быть использована для принятия решения о выставлении заявки. Выставить заявку можно с любой из трёх вкладок.

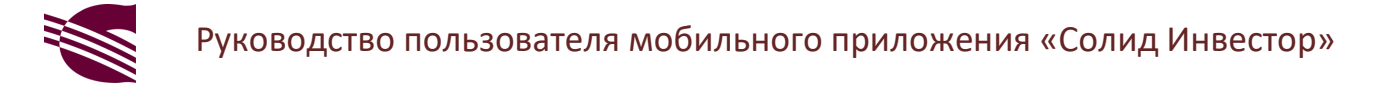

## Заявка на покупку/продажу валюты

Приобретение валюты осуществляется в разделе Торги на вкладке Валюта:

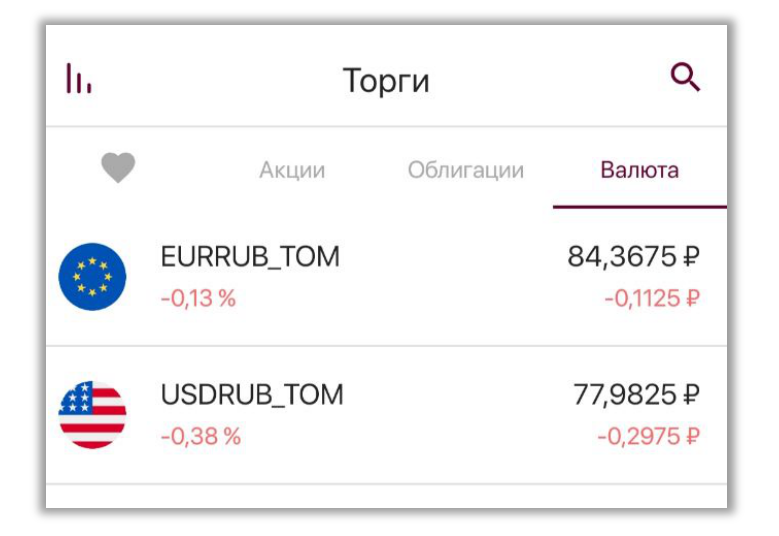

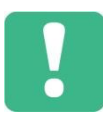

В приложении доступны евро и доллары, при этом совершение сделок возможно только с инструментами ТОМ (от англ. Tomorrow – «завтра»: то есть расчёты по данному инструменту будут осуществлены на следующий торговый день).

## Заявка на покупку/продажу акций

В нижней части экрана окна инструмента на любой из вкладок расположены кнопки «Купить» и «Продать».

По нажатию на любую из них открывается окно выставления заявки на покупку или на продажу.

Как правильно заполнить поля?

#### Шаг 1: Выбор типа заявки

Если Вы хотите купить или продать инструмент по текущей рыночной цене, проставьте галочку напротив поля «По рынку» (см. скриншот ниже). Эта галочка установлена в новой заявке по умолчанию.

Если Вас интересует определённая цена, уберите галочку напротив поля «По рынку» и в появившейся строке введите нужное значение (см. скриншот ниже).

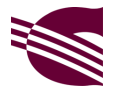

| < Заявка на покупку                                                                                                    | < Заявка на покупку                                                                                                    |
|----------------------------------------------------------------------------------------------------|----------------------------------------------------------------------------------------------------|
| Башнефт ап (BANEP)                                                                                                    | Башнефт ап (BANEP)                                                                                                    |
| Сумма инвестирования                                                                                                    | Сумма инвестирования                                                                                                    |
| 1 241,50 ₽                                                                                                    | 1 247,00 ₽                                                                                                    |
| Списать со счета<br>Счет №00005/Q 10 000 000,00 ₽ ✓<br>Цена<br>✓ По рынку*<br>Цена последней сделки: 1241,50<br>(покупка: 1241,00 / продажа: 1242,50)<br>Лотов<br>1<br>1лот = 1 шт. | Списать со счета<br>Счет №00005/Q 10 000 000,00 Р ✓<br>Цена<br>По рынку*<br>Цена последней сделки: 1245,00<br>(покупка: 1243,50 / продажа: 1244,50)<br>Укажите цену<br>1247,00 ₽<br>Лотов<br>1 |
| КУПИТЬ<br>ОТМЕНА                                                                                                    | Т ЛОТ = 1 ШТ.<br>КУПИТЬ<br>ОТМЕНА<br>*«Цена по рынку» рассчитывается как цена последней сделки +2.0%. Исполнение                                                                               |

#### Шаг 2: Определяем количество инструмента в заявке

После того, как Вы выбрали цену по рынку или ввели свое значение цены, необходимо указать количество лотов.

Лот представляет собой торговую единицу на биржевых площадках. Стандартный размер лота для каждого инструмента устанавливается правилами биржи.

Размер лота конкретного инструмента подписан под полем «Лотов» (на скриншоте выше 1 лот = 1 шт.). Если в обозначенном выше примере требуется приобрести 10 акций, Вам нужно ввести в строке лотов значение равное 10

После того, как будут определены цена и количество инструмента в заявке, автоматически будет пересчитана сумма инвестирования.

Шаг 3: Выберите счёт, с которого будет подаваться заявка

Этот шаг является важным, так как счетов у Вас может быть несколько.

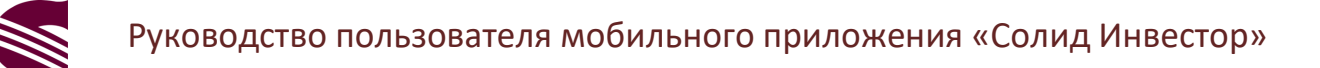

Для выбора нужного счёта нажмите на поле «Списать со счёта» и в открывшемся списке выберите нужный Вам счёт:

| Цена                                                                         |                   |  |  |
|------------------------------------------------------------------------------|-------------------|--|--|
| 🗸 По рынку*                                                                  |                   |  |  |
| Цена последней сделки: 1250,00<br>(покупка: 1248,50 / продажа: 1250<br>Лотов | ,00 )             |  |  |
| Выбрать счет                                                                 |                   |  |  |
| Договор TEST-TRADER-05                                                       |                   |  |  |
| Счет №00005/Q                                                                | 10 000 000,00 ₽ 🥑 |  |  |
| Договор TEST-TRADER-06                                                       |                   |  |  |
| Счет №00006/Q                                                                | 10 000 000,00 ₽   |  |  |
|                                                                              |                   |  |  |
| ОТМЕНА                                                                       |                   |  |  |
|                                                                              |                   |  |  |

Перепутать и выставить заявку на приобретение валюты с фондового счёта невозможно: в приложении заранее настроено ограничение. Вы можете выбрать только счёт, соответствующий той секции рынка, на которой торгуется выбранный инструмент.

Больше никаких полей в заявке заполнять не требуется.

После того, как все необходимые поля заявки были заполнены, нажмите на кнопку «Купить» или «Продать» (в случае заявки на продажу).

В результате этого откроется окно подтверждения операции.

Проверьте ещё раз все поля в окне подтверждения. В случае если всё корректно, нажмите кнопку «Подтвердить».

Если заявка была заполнена корректно, и она отвечает требованиям контроля позиций клиента, появится сообщение об успешном выставлении заявки.

Это значит, что Ваша заявка успешно зарегистрирована на бирже и ожидает исполнения.

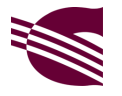

#### Руководство пользователя мобильного приложения «Солид Инвестор»

| <ul> <li>Заявка на покупку</li> <li>Башнефт ап (BANEP)</li> </ul> | <ul> <li>Заявка на покупку</li> <li>Башнефт ап (BANEP)</li> </ul>                                                                                                    |
|-------------------------------------------------------------------|----------------------------------------------------------------------------------------------------|
| Сумма инвестирования<br>1 251,00 ₽                                | Сумма инвестирования<br>1 254,00 ₽                                                                                                    |
| Списать со счета<br>Счет №00005/Q 10 000 000,00 ₽ ∨<br>Цена       | Списать со счета<br>Счет №00005/Q 9 998 745,87 ₽ ∨<br>Цена                                                                                                    |
| Подтверждение покупки                                             | С Порын                                                                                                    |
| Договор TEST-TRADER-05                                            | Цена последне<br>(покупка: 1 252<br>Лотов                                                                                                    |
| Счет 00005/Q                                                      | 1<br>Успешно!                                                                                                    |
| Сумма 1251,00₽                                                    | Заявка успешно создана                                                                                                    |
| Акции Башнефт ап (BANEP)                                          |                                                                                                    |
| 1 лот по 1 251,00 ₽                                               |                                                                                                    |
| ПОДТВЕРДИТЬ                                                       | купить                                                                                                    |
| ОТМЕНА                                                            | ОТМЕНА<br>*«Цена по рынку» рассчитывается как цена последней сделки +2,0 %. Исполнение<br>заявки происходит по лучшей биржевой цене, доступной в момент подани заявки. |

В случае выставления заявки по рыночной цене заявка, как правило, исполняется моментально (если в биржевом стакане есть запрошенное количество инструмента).

В случае выставления заявки по указанной Вами цене заявка (если не отклонена) обычно исполняется быстро, но иногда необходимого количества инструмента по указанной цене нет до самого конца торгового дня.

В таком случае неисполненный остаток (количество инструмента, по которому не удалось заключить ни одной сделки) будет отменен. То есть заявка не будет перенесена на следующий торговый день.

#### В каких случаях заявка может быть отклонена?

Это определяется правилами Московской Биржи, и причины отклонения заявки могут быть разными. Самой распространенной причиной является указание некорректной цены (когда цена вводится вручную). Правила биржи устанавливают для каждого инструмента допустимое отклонение от цены.

Обычно такое отклонение не превышает нескольких процентов, но иногда – даже нескольких десятых процента.

В таком случае текст ошибки будет содержать подсказку с указанием рекомендуемого максимального или минимального (в зависимости от того, превысили Вы значение цены или указали слишком маленькое) значения цены:

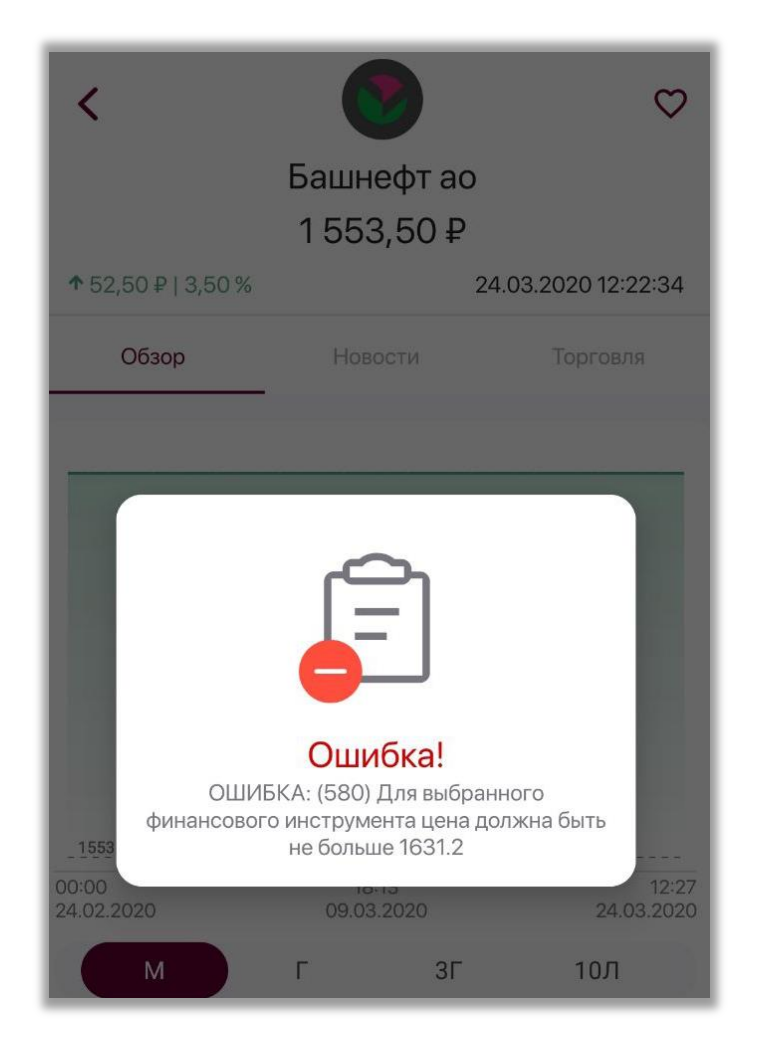

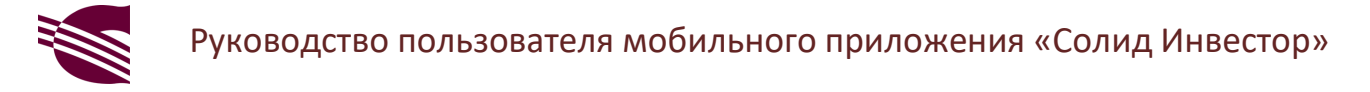

# Заявка на покупку/продажу облигаций

В случае облигации окно заявки будет выглядеть несколько иначе:

| <                             | Заявка на покупку                                                                                                    |
|-------------------------------|----------------------------------------------------------------------------------------------------|
|                               | 🛑 ОФЗ 25083 (SU25083RMFS5)                                                                                                    |
| Сумма и<br>1 009,4            | нвестирования<br>!25₽                                                                                                    |
| Списать<br>Счет №0            | со счета<br>00005/Q 10 000 000,98 ₽ ∨                                                                                                  |
| Цена                          | По рынку*                                                                                                    |
| Цена пос<br>(покупка<br>Лотов | следней сделки: 100,92 %<br>а: 100,92 % / продажа: 100,96 %)                                                                           |
| 1                             |                                                                                                    |
| 1001 = 1                      | ші. поминал = 1000,00 ¥ пкд = 10,90 ¥                                                                                                  |
|                               |                                                                                                    |
|                               |                                                                                                    |
|                               | отмена                                                                                                    |
| *«Цена по р<br>заявки прои    | ынку» рассчитывается как цена последней сделки +2,0 %. Исполнение<br>сходит по лучшей биржевой цене, доступной в момент подачи заявки. |

.

В нижней части окна выставления заявки расположено два дополнительных параметра: **Номинал** и **НКД** (накопленный купонный доход). Цены последней сделки, покупки и продажи указаны в %. Такой тип обозначения рыночной цены используется только для облигаций, и означает % от номинальной стоимости облигации.

### Отмена заявки

Для того чтобы отменить заявку, перейдите в раздел Заявки. Если заявка, которую Вы подали, расположена в блоке «Активные заявки» – проведите пальцем по строке заявки справа налево. После этого у Вас появится кнопка

отмены:

| ербанк | 10 шт. 110,47 ₽  | ŵ |
|--------|------------------|---|
| 55:11  | Исполнено 0 из 1 | W |

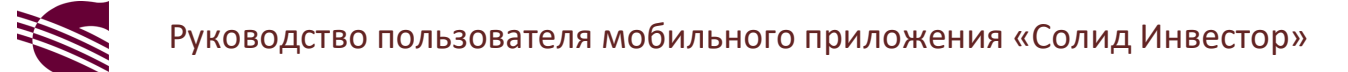

Нажмите её и в открывшемся окне подтверждения операции нажмите на «ОК».

После этого данная заявка будет перемещена в блок «Отмененные заявки».

В том случае, если заявка успела исполниться, она будет расположена в блоке «Исполненные заявки», и отменить её Вы уже не сможете.

### Раздел Новости

В данном разделе отображается список актуальных новостей.

Новости отсортированы по дате и времени публикации. Самые свежие новости в разделе расположены сверху.

Для обновления списка новостей необходимо потянуть экран пальцем сверху вниз.

| Новости                                                                                                    | К Новости: ФИНАНСЫ                                                                                                    |
|----------------------------------------------------------------------------------------------------|----------------------------------------------------------------------------------------------------|
| GM воспользуется \$16 млрд из 17.38<br>кредитной линии, чтобы сохранить<br>финансовую гибкость<br>24 марта. ФИНМАРКЕТ - Компания General Motors Co. (GM)<br>намерена использовать порядка \$16 млрд из воз                               | Ford объединяет усилия с GE и 3M для 17:22<br>производства аппаратов ИВЛ и средств<br>защиты<br>Дирборн. 24 марта. ИНТЕРФАКС - Американский<br>автоконцерн Ford Motor Co. объединяет усилия с такими<br>ко                                                                                                    |
| Средний курс доллара США со сроком 24.03.2020<br>расчетов "сегодня" по итогам торгов<br>составил 78,7589 руб<br>24 марта. ФИНМАРКЕТ - Средневзвешенный курс доллара<br>США со сроком расчетов "сегодня" по итогам торго                  | СМ воспользуется \$16 млрд из 17.19<br>24.03.2020<br>кредитной линии, отказывается от<br>прогнозов на 2020г<br>Детройт. 24 марта. ИНТЕРФАКС - General Motors Co. (GM)<br>намерена использовать порядка \$16 млрд из воз                                                                                                  |
| Ford объединяет усилия с GE и 3M для 17.22<br>производства аппаратов ИВЛ и средств<br>защиты<br>Дирборн. 24 марта. ИНТЕРФАКС - Американский<br>автоконцерн Ford Motor Co. объединяет усилия с такими<br>ко<br>ФИНАНСЫ ЭКОНОМИКА ОБЩЕСТВО | ФИНАНСЫ         ЭКОНОМИКА         ВАЛЮТА           ВЗГЛЯД: Россия легче переживет<br>период низких цен на нефть, чем<br>Саудовская Аравия - Julius Baer         17.19<br>24.03.2020           Москва. 24 марта. ИНТЕРФАКС - Россия лучше<br>подготовлена к периоду низких цен на нефть, чем<br>Саудовска         ОКНАНСЫ |
| GM воспользуется \$16 млрд из<br>кредитной линии, отказывается от<br>прогнозов на 2020г<br>СППОРТФЕЛЬ ТОРГИ НОВОСТИ ЗАЯВКИ ПРОФИЛЬ                                                                                                    | Рынок акций РФ продолжает отыгрывать 17.16<br>24.03.2020<br>потери во главе с раллирующим<br>Портфель торги новости заявки профиль                                                                                                    |

Под некоторыми из новостей проставлены цветные тэги: по нажатию на любой из них произойдет переход к списку отобранных по тегу новостей.

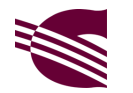

Например, если Вы нажмёте на тэг Финансы, в верхней части раздела Новости появится название тэга, и будет приведён список новостей, относящийся к данной теме (см. скриншот выше).

Для того чтобы посмотреть полный текст новости, нажмите на интересующую новость в общем списке. В результате откроется экран следующего вида:

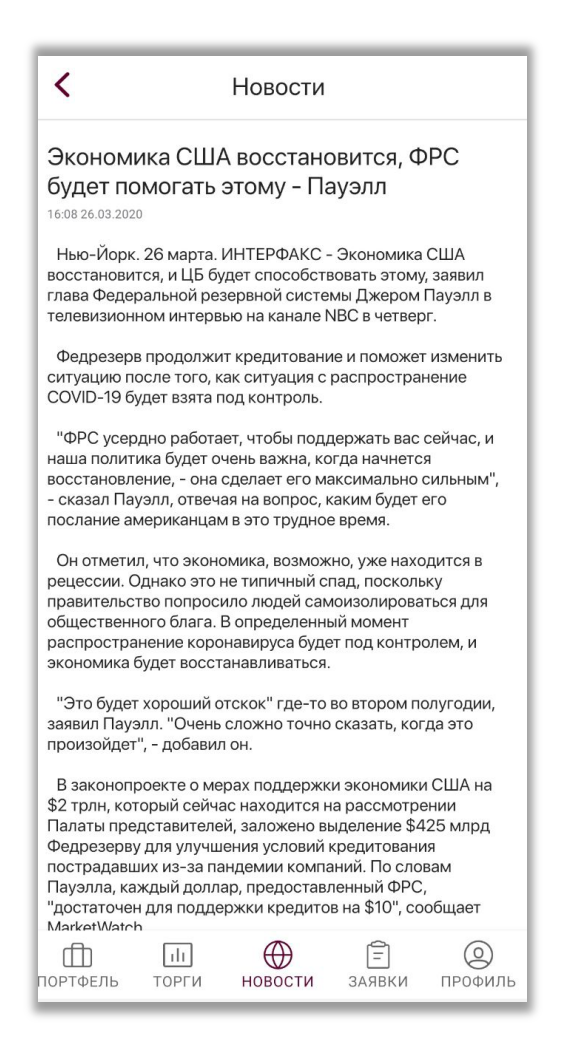

# Раздел Заявки и Сделки

В разделе Заявки и Сделки на вкладке Заявки можно отследить статусы Ваших заявок и отменить неисполненные.

Увидеть по какой цене, в какое время и в каком объеме была исполнена та или иная заявка можно на вкладке Сделки.

#### Вкладка Заявки: проверяем ход исполнения заявок

В начальном состоянии экрана приведен список тех договоров, по которым была выставлена хотя бы одна заявка.

У каждого договора в списке указаны номер договора, название тарифа, общее число заявок, а также число активных, исполненных и отменных заявок.

Для просмотра детализации заявок по договору нажмите на строку интересующего Вас договора.

В детализации отражена информация по активным, исполненным и отмененным заявкам.

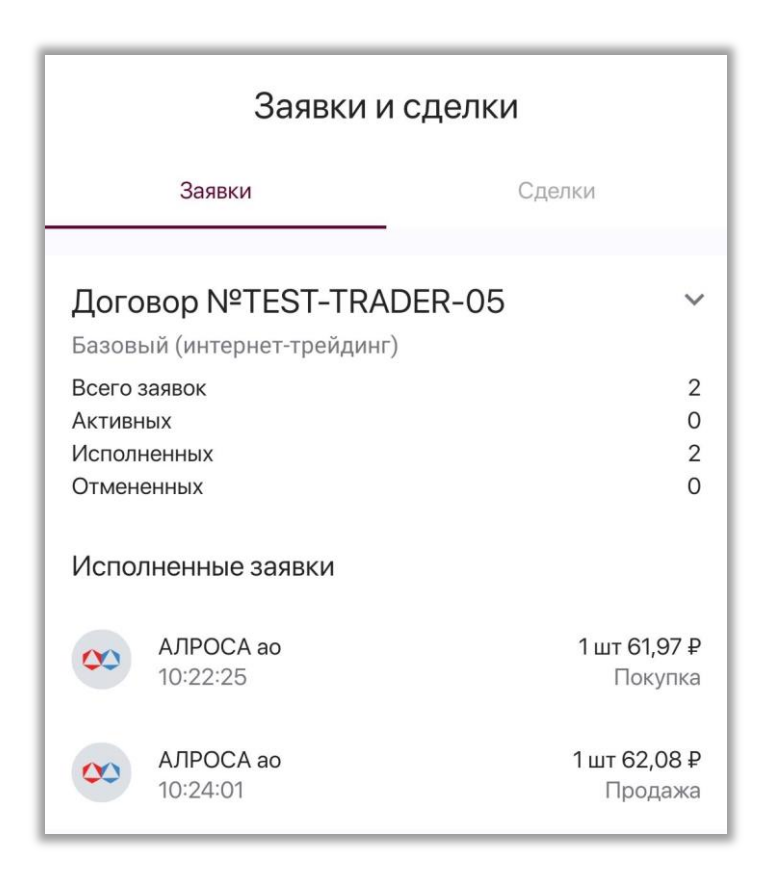

Для каждой заявки указываются: название инструмента, иконка инструмента, время выставления заявки, количество инструмента в заявке (в штуках), средняя цена исполнения заявки и направление заявки (покупка или продажа).

#### Статусы заявок:

- Активная: заявка принята биржей и поставлена в очередь на исполнение.
   До тех пор, пока заявка не исполнится полностью или не будет отменена, она будет находиться в блоке Активных заявок. На бирже бывают ситуации, когда заявка может исполняться несколькими сделками.
- Исполненная: заявка считается исполненной, когда заключены сделки на покупку или продажу всего количества инструмента, указанного в заявке.

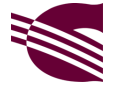

• Отмененная: заявка попадает в блок Отмененных заявок, если она была отменена Пользователем или биржей.

#### Вкладка Сделки: просматриваем информацию об исполненных сделках

В начальном состоянии экран одержит список договоров, по аналогии с вкладкой Заявки:

| Заявки и сделки                                 |           |  |
|-------------------------------------------------|-----------|--|
| Заявки                                          | Сделки    |  |
| Договор №ТЕЅТ-ТКА<br>Базовый (интернет-трейдині | .DER-05 ^ |  |
| Договор №TEST-TRADER-06 У<br>Капитал            |           |  |

В списке показываются только те договоры, по которым была заключена хотя бы одна сделка.

Откройте детализацию сделки:

| Договор №TEST-TRADER-05 ^<br>Базовый (интернет-трейдинг) |          |        |         |          |
|----------------------------------------------------------|----------|--------|---------|----------|
| ᅇ A                                                      | ЛРОСА ао |        |         |          |
| Время                                                    | Операция | Кол-во | Цена, ₽ | Объем, ₽ |
| 10:22:26                                                 | Покупка  | 10     | 61,97   | 619,70   |
| 10:24:01                                                 | Продажа  | 10     | 62,08   | 620,80   |

У заключенных сделок приведены следующие параметры:

- Наименование инструмента
- Иконка инструмента
- Время заключения сделки
- Операция направление сделки (покупка или продажа)

АО ИФК «Солид», 2020 г.

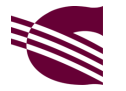

- Кол-во количество инструмента приобретённой или проданное по сделке в штуках
- Цена цена покупки или продажи инструмента в рублях
- Объем объем сделки в рублях

# Раздел Профиль

Данный раздел содержит следующие блоки:

- Поддержка
- Безопасность

|              | Профиль                               | ) |  |  |
|--------------|---------------------------------------|---|--|--|
| Поддержка    |                                       |   |  |  |
| ?            | FAQ                                   | > |  |  |
| 5            | Задать вопрос в чат                   | > |  |  |
| L            | Звонок в клиентскую поддержку         | > |  |  |
| Безопасность |                                       |   |  |  |
| 6            | Изменить PIN                          | > |  |  |
| <b>M</b>     | Использовать биометрические<br>данные |   |  |  |

Блок Поддержка содержит следующие разделы:

- FAQ содержит перечень часто задаваемых вопросов со стороны наших клиентов и ответы на них
- Задать вопрос в чат открывает окно чата с сотрудником компании
- Позвонить в клиентскую поддержку или заказать обратный звонок

Блок Безопасность содержит разделы:

- Изменить PIN
- Использовать биометрические данные включить или отключить авторизацию в приложении по технологии распознавания лица или

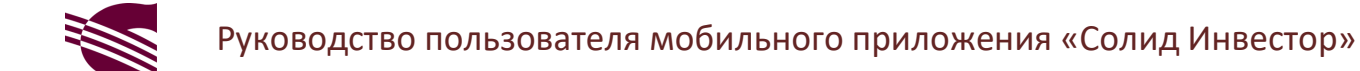

отпечатку пальца, в зависимости от возможностей Вашего мобильного устройства

Справа от названия раздела Профиль расположена кнопка выхода из приложения.

Если Вы воспользуетесь данной кнопкой, при следующем запуске приложения Вам придётся заново вводить логин и пароль и задать PIN-код.

Слева от названия раздела Профиль расположена кнопка оповещений. Оповещения информируют Вас о полностью исполненных или отменённых заявках. Оповещения показываются только по событиям, произошедшим в рамках текущего торгового дня.

При появлении новых оповещений на панели навигации в названии раздела сверху справа появится зеленый маркер, на котором будет указано количество новых оповещений:

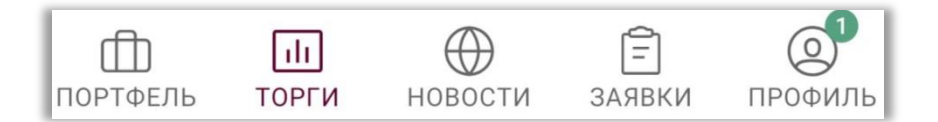

Также индикатор новых событий можно увидеть непосредственно на рабочем столе Вашего мобильного устройства:

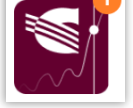

Данный счетчик является не только индикатором исполнения заявок, но и информирует о получении ответа от сотрудника компании АО ИФК «Солид» в чате мобильного приложения.

# График торгов

Торговое мобильное приложение «Солид Инвестор» предоставляет полный функционал во время работы торгов Московской биржи.

Время торговли акциями и облигациями ОФЗ: 10:00:00 — 18:39:59.

Время торговли на валютной секции: 10:00:00 — 23:49:59

Выставление заявок в неторговое время недоступно.